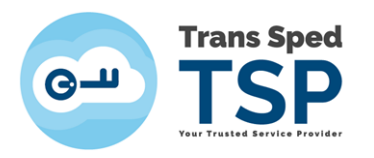

## CLOUD-BASED QUALIFIED DIGITAL CERTIFICATE RENEWAL - USER GUIDE

Version 1 March 2020

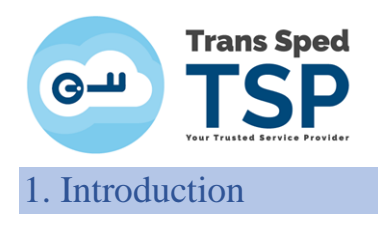

This guide describes the steps for renewing digital certificates online with cryptographic keys stored in the cloud.

- The online renewal only applies if the information NAME, SURNAME, E-MAIL, ORGANIZATION AND FUNCTION remain the same as in the expiring certificate.
- The renewed certificate will contain the same information as the previous certificate.
- Any request to change the data in the expiring certificate invalidates the ON-LINE procedure.
- The ON-LINE renewal allows the use of the old certificate until it expires.

2. Prerequisites

- You must have a valid certificate issued by Trans Sped.
- The data in the renewed qualified digital certificate must be valid and must NOT be altered.
- The identification data of the holder of the renewed certificate will be identical to those of the certificate to be expired and for which the renewal is performed.
- The device used must have internet access.
- Solution For the above conditions are not met, please use the Standard Renewal.
- Standard Renewal Address: https://uaf.transsped.ro/en/UA\_Person.aspx

## 3. Stages of on-line renewal

1. Access the platform :

<u>https://msign.transsped.ro/serverbku/protected/index.jsf</u> and authenticate based on the existing and valid certificate.

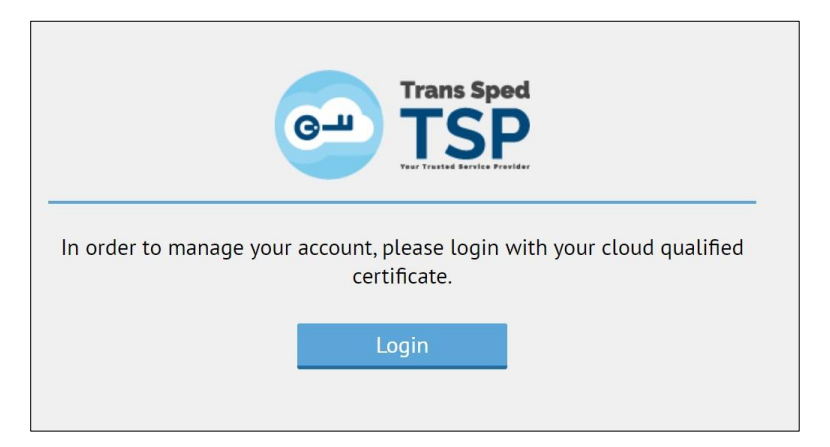

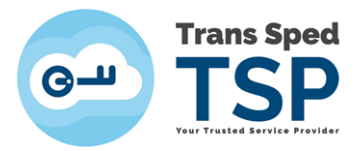

Г

2. Authentication is based on the phone number and password set.

| +XXXXXX            | number:<br>XXXXXX             |  |       |
|--------------------|-------------------------------|--|-------|
| Signature          | password:                     |  |       |
| ••••••             | •••••                         |  |       |
| en                 | ~                             |  | Login |
|                    |                               |  |       |
|                    |                               |  |       |
|                    |                               |  | <br>  |
|                    | Trans Sped                    |  |       |
| Gш                 | TSP                           |  |       |
|                    | Your Trusted Service Provider |  |       |
| An OTP was sent to | your mobile phone.            |  |       |
|                    |                               |  |       |

| View signature data<br>Reference value: J2KZ90IFuM<br>OTP:<br>nghi4d<br>resend SMS Sign | Game Trans Sped                                    |      |  |
|-----------------------------------------------------------------------------------------|----------------------------------------------------|------|--|
| OTP:<br>nqhi4d<br>resend SMS Sign                                                       | View signature data<br>Reference value: j2KZ90lFuM |      |  |
| resend SMS Sign                                                                         | OTP:                                               |      |  |
| resend SMS Sign                                                                         | nqhi4d                                             |      |  |
| resend SMS Sign                                                                         |                                                    |      |  |
|                                                                                         | resend SMS                                         | Sign |  |
|                                                                                         |                                                    |      |  |

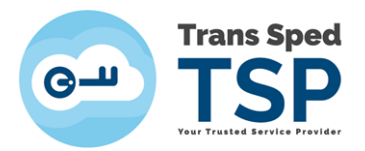

3. From the main panel click on "Create new" icon and then click on Start button to issue the certificate.

|                                   | 🖀 Home                              |       |
|-----------------------------------|-------------------------------------|-------|
|                                   | E Cloud Qualified ×<br>Certificates |       |
|                                   | Create new Show                     |       |
| Issue a new qualified di          | gital certificate                   | -     |
| To continue the issuance process, | click Start.                        | Start |

- 4. Complete all mandatory fields:
  - Signing password
  - Confirmation or signing password
  - IMPORTANT! REMEMBER THE SIGNATURE PASSWORD YOU SET. IF YOU FORGET IT, the CERTIFICATE CAN NO LONGER BE USED AND IT WILL BE NECESSARY TO REVOCATE IT.
  - Alias (Your chosen name to be used to upload the certificate to your local computer)
  - Email Adress

After filling the fields, the two documents Terms and Conditions and the User Agreement will be displayed, be readed carefully, after which the two boxes will be ticked to express their agreement, and Next button will be pressed.

| First Name:                                         | Mihaela                    |
|-----------------------------------------------------|----------------------------|
| Last Name:                                          | Bunea-Savu                 |
| Date of Birth:                                      | 08.10.1990                 |
| Mobile phone number:*                               | +40727704163               |
| Create Signature Password.*                         |                            |
| Confirm Signature Password.*                        |                            |
| Alias (name for identifying the certificate):*      | MihaelaB                   |
| Email:                                              | mihaela.bunea@transsped.ro |
| Please read and accept our Terms and Conditions:"   |                            |
| Please read and accept the Subscriber's agreement.* |                            |
| narked with (*) are mandatory                       |                            |

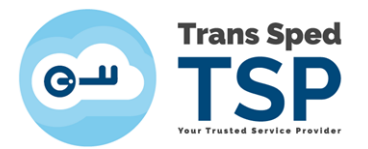

5. After completing the certificate issuance data, a new window will be displayed where you will enter the OTP received by SMS on the number stated on the certificate. The message will have the following form:

|                                                                                                    |                                                                                            | Thursday, May 7, 2020                                                                 |       |
|----------------------------------------------------------------------------------------------------|--------------------------------------------------------------------------------------------|---------------------------------------------------------------------------------------|-------|
|                                                                                                    |                                                                                            | Activation message: Validity:<br>3 minutes Reference value:<br>omisXK4UMk OTP: fzyw10 | 12:00 |
| sue a new qualit                                                                                                    | fied diait                                                                                 | al certificate                                                                        |       |
| sue a new quali                                                                                                    | neu algit                                                                                  |                                                                                       |       |
|                                                                                                    |                                                                                            | 2 5 1                                                                                 |       |
| U                                                                                                    |                                                                                            | <b>-</b>                                                                              |       |
| The mobile phone number (+40                                                                                                    | 0735531042) is g                                                                           | bing to be verified.                                                                  |       |
| The mobile phone number (+40<br>A message with this reference v                                                                         | 0735531042) is g<br>value was sent to                                                      | 2 joing to be verified.<br>your mobile phone: omisXK4UMk                              |       |
| The mobile phone number (+40<br>A message with this reference v<br>If the value doesn't match, use t                                    | 0735531042) is g<br>value was sent to<br>the resend messa                                  | 2 joing to be verified.<br>your mobile phone: omisXK4UMk<br>inge button.              |       |
| The mobile phone number (+40<br>A message with this reference v<br>If the value doesn't match, use t<br>Enter the received code here (3 | 0735531042) is g<br>value was sent to<br>the resend messa<br>i <b>tries left).</b>         | 2 joing to be verified.<br>your mobile phone: omisXK4UMk<br>inge button.              |       |
| The mobile phone number (+40<br>A message with this reference v<br>If the value doesn't match, use t<br>Enter the received code here (3 | 0735531042) is g<br>value was sent to<br>the resend messa<br>t <b>tries left).</b><br>OTP: | 2 joing to be verified.<br>your mobile phone: omisXK4UMk<br>inge button.<br>fzyw10    |       |
| The mobile phone number (+40<br>A message with this reference v<br>If the value doesn't match, use t<br>Enter the received code here (3 | 0735531042) is g<br>value was sent to<br>the resend messa<br>is tries left).<br>OTP:       | 2 joing to be verified.<br>your mobile phone: omisXK4UMk<br>inge button.<br>fzyw10    | 4 5   |

After entering the OTP press Next.

| f the information below is not accurate, please stop the p | rocess and contact Trans Sped, Click Next to confirm the information. |   |
|------------------------------------------------------------|-----------------------------------------------------------------------|---|
| Place of birth:*                                           | Ploiesti                                                              |   |
| Country of birth:*                                         | Romania                                                               | ~ |
| Nationality:*                                              | Romania                                                               | ~ |
| Gender:                                                    | Female                                                                | ~ |
| lddress                                                    |                                                                       |   |
| Country."                                                  | Romania                                                               | × |
| Zip code:*                                                 | 077180                                                                |   |
| City/Town:*                                                | Tunari                                                                |   |
| District:                                                  |                                                                       |   |
| Street:*                                                   |                                                                       |   |
| Building number:*                                          |                                                                       |   |
| Unit/Entry/Steps:                                          |                                                                       |   |
| Door number:                                               |                                                                       |   |
|                                                            |                                                                       |   |

6. In the next window, checl the displayed information and press NEXT.

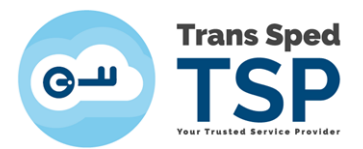

7. Enter the certificate revocation password (it can be the same with signature password) fields and press Next.

| 0                                       | 2 3 4 5                                                                          |
|-----------------------------------------|----------------------------------------------------------------------------------|
| digital certificate will be issued for: |                                                                                  |
| First Name:                             | Mihaela                                                                          |
| Last Name                               | Bunea-Savu                                                                       |
| Email:                                  | mihaela.bunea@transsped.ro                                                       |
| he information above is correct, please | oose a revocation password and store it securely. Otherwise, contact Trans Sped. |
| Confirm revocation password:            |                                                                                  |
|                                         | X Carrol → Nert                                                                  |

8. After completing the renewal process you will receive the message below. Click on Finish button.

| Issue a new qualified digital certificate                                                                                              |            |        |
|----------------------------------------------------------------------------------------------------|------------|--------|
|                                                                                                    |            | 5      |
| The registration is complete. We will contact you with details regarding the payment. After you have paid for your certificate it will | be issued. |        |
|                                                                                                    | <b>→</b>   | Finish |